# ACジャパン広告学生賞 応募者情報・応募作品情報の登録方法

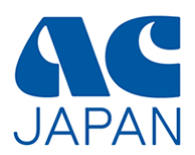

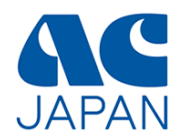

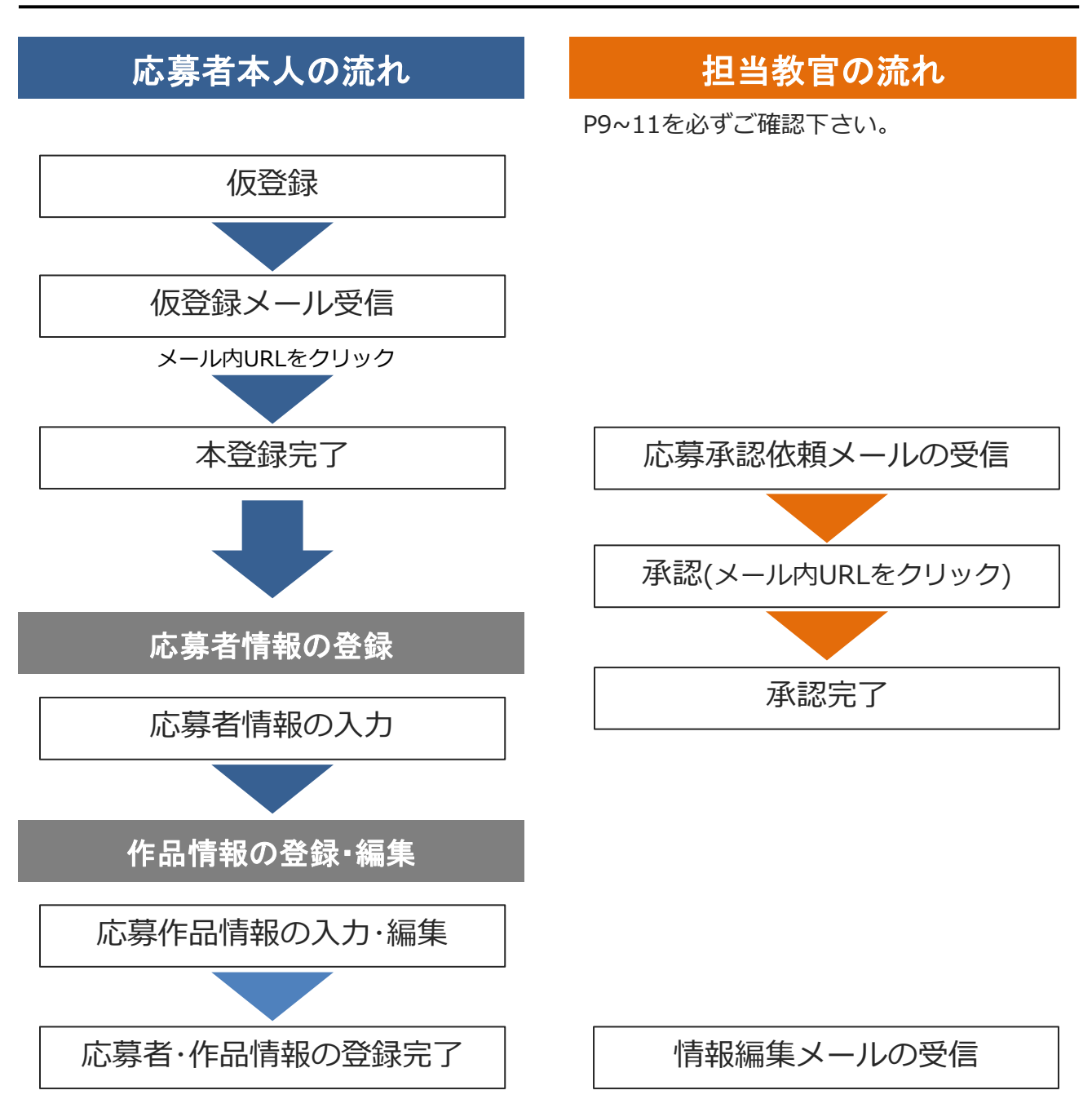

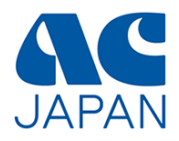

# 仮登録から本登録完了まで

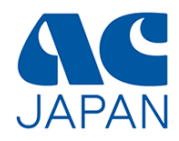

## 会員校ログイン画面

広告学生賞のページから会員校ログイン画面にアクセスし、会員校IDを入力してください。

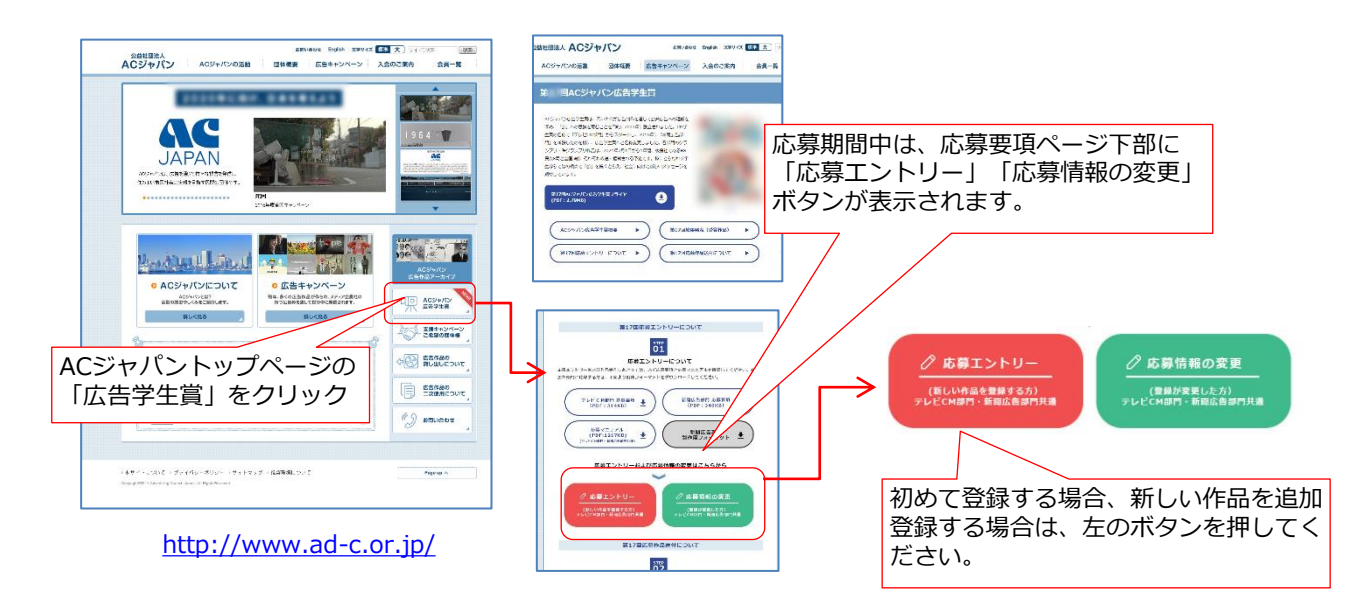

#### 第 回 ACジャパン広告学生賞

# 会員校ログイン 会員校Dを半角英数字で入力してください。 全角英数字はエラーとなります。 会員校Dは、担当教官もしくは学校の担当窓口にお問合わせください。作品Dの取得には、会員校Dでログイン後、代表者の氏名・メールアドレスおよび担当教官の氏名・メールアドレスが必要です。 会員校IDを入力し、 [ログイン]をクリック 作品Dをお持ちの場合はこちらからログインしてください。 ※会員校IDは、担当教官もしくは学校の担当窓口に問い合わせてください。

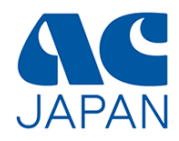

#### 応募者情報の登録画面

画面の指示に従って、応募部門を選択し、代表者と担当教官の氏名・メールアドレスを入力し てください。

| 会員校I                                                                                                    | D:                                                                                                    |                                                  |                                                                                                    |                               |                      | 会員校IDと<br>れています<br>学校名か確            | :学校名か<br>ので、在<br>認してく | 「表示さ<br>浮中の<br>ださい」 |
|----------------------------------------------------------------------------------------------------|----------------------------------------------------------------------------------------------------|--------------------------------------------------|----------------------------------------------------------------------------------------------------|-------------------------------|----------------------|-------------------------------------|-----------------------|---------------------|
| 1 141                                                                                                    |                                                                                                    |                                                  |                                                                                                    |                               |                      |                                     |                       |                     |
| 応募部門は後から変更できませ                                                                                                    | きんので、ごう                                                                                                    | 主意ください。                                          |                                                                                                    |                               |                      | 「<br>テレビ<br>CN<br>「<br>新聞<br>広<br>告 | A部門」は<br>部門しい         | あるいに                |
| 応募部門【必彡                                                                                                    | <b>須】</b>                                                                                                    | ・テレビCM音問門                                        | ◎ 新聞広                                                                                                    | (告部門) 🖉                       |                      | - 新闻次日<br>します。<br>2部門同時(<br>ませんので   | こ登録する                 | ることに                |
|                                                                                                    |                                                                                                    |                                                  |                                                                                                    |                               |                      | は、1部門で                              | <u>ポーマス (日)</u>       | 1.7 <t< th=""></t<> |
| 下記フォームに入力された【代表者<br>48時間以内に受信可能なメール<br>携帯電話の迷惑メール対策などで<br>※設定方法はご使用の携帯電話                                                                                                    | 者メールアドレ<br>レアドレスを使<br>Sドメイン指定で<br>事業者にお問                                                                              | ス】に仮登録確認;<br>用してください。(休<br>行っている場合は<br>い合せください。  | メールを送信し<br>kみ中でも確認<br>、「@ad-c.or.jj                                                                                          | ます。<br>習できるメールフ<br>pJを受信可能が   | L<br>Pドレスを語<br>な設定にし | 2入してください<br>てください。                  |                       |                     |
| 下記フォームに入力された【代表者<br>48時間以内に受信可能なメール<br>携帯電話の迷惑メール対策などで<br>※設定方法はご使用の携帯電話部<br>代表者【必須                                                                                                    | 者メールアドレ<br>レアドレスを使<br>ミドメイン指定で<br>事業者にお問<br><b>須】</b>                                                                 | ス】に仮登録確認;<br>用してください。(4<br>行っている場合は<br>い合せください。  | メール を送信し<br>kみ中でも確認<br>、「@ad-c.or.jj<br>2011年まで<br>名:                                                                        | ます。<br>習できるメールフ<br>向」を受信可能/   | トレスを<br>な設定にし        | 己入してください。<br>てください。                 |                       |                     |
| 下記フォームに入力された【代表者<br>48時間以内に受信可能なメール<br>携帯電話の迷惑メール対策などで<br>※設定方法はご使用の携帯電話部<br>代表者【必須<br>代表者メールアドレス【必須                                                                                                    | 者メールアドレ<br>レアドレスを使<br>Pドメイン指定<br>事業者にお問<br><b>須</b> ] <u>姓</u> :<br><b>須</b> ]                                        | ス】に仮登録確認;<br>用してください。(位<br>行っている場合は<br>い合せください。  | メール を送信し<br>kみ 中でも確認<br>、「 @ad-c.or.j <sub>l</sub><br>名: [                                                                   | ます。<br>習できるメールフ<br>ipJを受信可能が  | トレス結<br>な設定にし        | 2入してください。<br>てください。                 |                       |                     |
| 下記フォームに入力された【代表者<br>48時間以内に受信可能なメール<br>携帯電話の迷惑メール対策などで<br>※設定方法はご使用の携帯電話部<br>代表者【必約<br>代表者メールアドレス【必約<br>代表者メールアドレス【確認】                                                                                                    | 者メールアドレ       レアドレスを使       アドメイン指定?       事業者にお問       須]     姓:       須]     月       須]     第                       | ス】に仮登録確認;<br>用してください。(位<br>行っている場合は<br>い合せください。  | メール を送信し<br>kみ 中でも確認<br>、「 @ad-c.or.jj<br>名: [                                                                               | √ます。<br>習できるメールフ<br>ip」を受信可能/ | Pドレスを<br>な設定にし       | これでください。                            |                       |                     |
| 下記フォームに入力された【代表者<br>48時間以内に受信可能なメール<br>携帯電話の迷惑メール対策などで<br>※設定方法はご使用の携帯電話部<br>代表者【必約<br>代表者メールアドレス【必約<br>代表者メールアドレス【確認】<br>【必約<br>担当教官名【必約                                                                                                    | 者メールアドレ       レアドレスを使       アドメイン指定:       事業者にお問       須]       姓:       須]       月)       須]       月)       須]      | ス】に仮登録確認;<br>用してください。(位<br>行っている場合は<br>い合せください。  | メールを送信し<br>kみ中でも確認<br>、「@ad-c.or.j」<br>名:[                                                                                   | ます。<br>習できるメールフ<br>向しを受信可能    | し<br>アドレスを<br>な設定にし  | 2入してください。<br>てください。                 |                       |                     |
| 下記フォームに入力された【代表者<br>48時間以内に受信可能なメール<br>携帯電話の迷惑メール対策などで<br>※設定方法はご使用の携帯電話部<br>代表者【必須<br>代表者メールアドレス【必須<br>代表者メールアドレス【確認】<br>【必須<br>担当教官名【必須<br>担当教官名【必須                                                                                                    | 者メールアドレ       レアドレスを使       でドメイン指定:       酒】       姓:       須】       須】       須】       近:       須】       近:       須】 | ス】に仮登録確認;<br>用してください。(位<br>行っている場合は<br>い合せください。  | メール を送信し<br>kみ中でも確認<br>:、「 @ad-c.or.jj<br>2011 名: [<br>2012 名: [<br>2013 名: [<br>2014 10 10 10 10 10 10 10 10 10 10 10 10 10 | ます。<br>習できるメールフ<br>pJを受信可能    | 「「「しった話」             | さんしてください。                           |                       |                     |
| <ul> <li>下記フォームに入力された【代表者</li> <li>48時間以内に受信可能なメール</li> <li>携帯電話の迷惑メール対策などで</li> <li>※設定方法はご使用の携帯電話部</li> <li>代表者【必須</li> <li>代表者メールアドレス【必須</li> <li>代表者メールアドレス【必須</li> <li>代表者メールアドレス【確認】</li> <li>「必須</li> <li>担当教官名【必須</li> <li>担当教官メールアドレス【必須</li> <li>担当教官メールアドレス【必須</li> </ul> | 者メールアドレ<br>レアドレスを使<br>アドメイン指定:<br>事業者にお問<br>須」<br>姓:<br>須」<br>クロ<br>須」<br>クロ<br>知                                     | ス】に仮登録確認;<br>用してください。(位<br>ビ行っている場合は<br>い合せください。 | メール を送信し<br>kみ中でも確認<br>、「@ad-c.or.jj<br>名:<br>名:                                                                             | √ます。<br>2できるメールフ<br>か」を受信可能/  | L<br>マドレスを<br>な設定にし  |                                     |                       |                     |
| 下記フォームに入力された【代表者<br>48時間以内に受信可能なメール<br>携帯電話の迷惑メール対策などで<br>※設定方法はご使用の携帯電話部<br>代表者【必須<br>代表者メールアドレス【必須<br>代表者メールアドレス【確認】<br>【必須<br>担当教官メールアドレス【必須<br>担当教官メールアドレス【確認】<br>【必須                                                                                                    | 者メールアドレ<br>レアドレスを使<br>アドメイン指定:<br>事業者にお問<br>須] 姓:<br>須]<br>須]<br>須]<br>須]<br>須]<br>須]<br>須]<br>須]                     | ス】に仮登録確認;<br>用してください。(位<br>行っている場合は<br>い合せください。  | メール を送信し<br>kみ中でも確認<br>:、「@ad-c.or.j」<br>2:<br>2:<br>2:<br>2:<br>2:<br>2:<br>2:<br>2:<br>2:<br>2:<br>2:<br>2:<br>2:          | っます。<br>習できるメールフ<br>の」を受信可能の  | は設定にし                | 2入してください。<br>てください。                 |                       |                     |

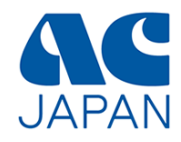

#### 応募者情報の確認画面

| 第 回 ACジャパン広告学生賞                 |                      |                 |
|---------------------------------|----------------------|-----------------|
| 応募者情報の確認<br>入力された内容を確認し、「この内容でう | 送信する」ボタンをクリックしてください。 |                 |
| 応募部門                            | 1                    |                 |
| 代表者名                            | 100.000              |                 |
| 代表者メールアドレス                      |                      |                 |
| 担当教官名                           |                      | 入力内容を確認し、間違いがない |
| 担当教官メールアドレス                     |                      | 修正する場合は【再入力する】  |
|                                 | この内容で送信する 再入力する      |                 |

## 応募者情報の完了画面

## 第 回 ACジャパン広告学生賞

#### 仮登録完了

入力された代表者メールアドレスに仮登録確認メールを送信しました。 仮登録確認メールに記載された指示に従って、**48時間以内に本登録を完了**させてください。 24時間経ってもメールが届かない場合、代表者メールアドレスが間違っているか、迷惑メールなどに分類されている可能性が あります。

迷惑メールリストなどを確認し、再度仮登録の手続きをしてください。

現在は仮登録中です。 本登録を行いませんと、応募は完了しませんのでご注意ください。

> この画面が表示されれば、代表者 メールアドレス宛に、仮登録完了 メールが送信されます。

本登録

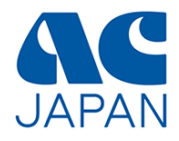

#### 仮登録完了メール

仮登録が完了すると、代表者に仮登録完了メールが送信されます。 メール内のURLをクリックすると本登録が完了します。

| URLを<br>クリック | <ul> <li>(このメールは自動で配信されています)</li> <li>学校名と代表者名です。</li> <li>AC ジャパン広告学生賞へご応募いただき、ありがとうございます。</li> <li>現在は仮登録中です。下記 URL をクリックすると、登録が完了し、</li> <li>ID と PW が記載された登録完了メールが送信されます。</li> </ul> |
|--------------|----------------------------------------------------------------------------------------------------|
|              |                                                                                                    |
|              | **URLが折り返している場合は、最初から最後まで<br>改行を削除し、1行にしたものをブラウザのURL<br>申し込み日時から48<br>時間以内に本登録URL<br>にアクセスしてください。                                                                                        |

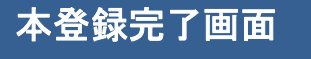

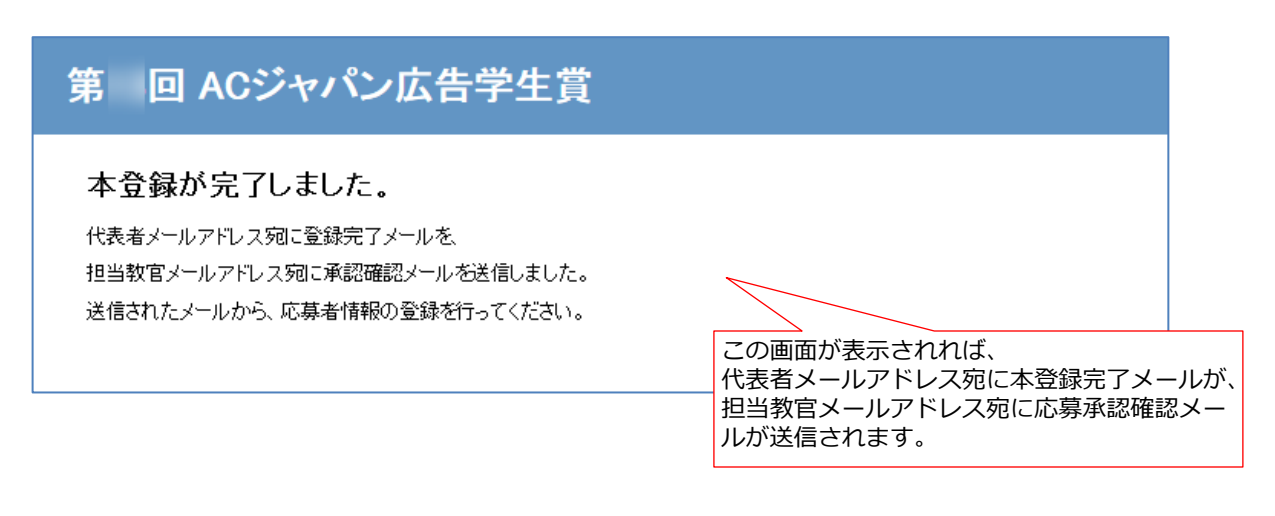

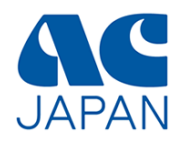

#### 本登録完了メール

本登録が完了すると、代表者に以下の本登録完了メールが送信されます。 ※担当教官には応募承認メールが送信されます。

| (このメールは自動で配信されています)                                                                                                    | 学校名と代表者名を確認して<br>ください。                                                                          |
|----------------------------------------------------------------------------------------------------|-------------------------------------------------------------------------------------------------|
| AC ジャパン広告学生覚へご応募いただきありがとうございます。                                                                                                    |                                                                                                 |
| 本登録が完了しました。AC ジャパンのサイトから、<br>下記の ID、PW でログインして応募者情報の登録を行ってください。<br>AC ジャパンサイト URL: <u>https://www.ad-c.or.jp</u> .                                                | 登録・編集用のログイン<br>URLです。                                                                           |
| 応募部門:<br>作品 ID:<br>パスワードはセキュリティ上、AC ジャパンにお問い合せ頂いても<br>お知らせできません。無くしてしまった場合は再発行が必要になります。<br>■AC ジャパンの CI<br>作品に使用する CI (AC のロゴタイプ)は、<br>ログイン後のページからダウンロードできます。<br> | 応募部門と作品IDとパスワード<br>です。<br>作品ごとにIDとパスワードが発<br>行されますので、複数の作品を応<br>募する場合は、その都度P4~7の<br>登録を行ってください。 |
| ※このメールに記載されているURLと作品ID・パスワー<br>や編集の際に毎回必要となりますので、応募期間中は削<br>ださい。                                                                                                  | ドは、応募作品の登録<br>除しないようにしてく                                                                        |
|                                                                                                    |                                                                                                 |

上記のメールが届いたら、引き続き応募者情報の登録と作品情報の登録を行うことができます。 13ページへ進んでください。

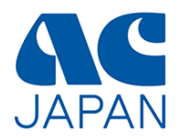

# 担当教官による応募承認

※応募承認は担当教官に行っていただくものです。 応募者(学生)は13ページに進んで下さい。

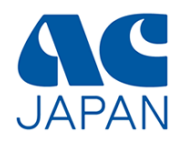

#### 応募承認メール

本登録が完了すると、担当教官に以下の応募承認依頼メールが送信されます。 メールの内容を確認し、記載されたURLをクリックすると承認が完了します。

# 応募した学生が複数いる場合、承認のためのURLは学生ごとに異なります。学生の人数分の承認依頼メールが送信されますので、すべてに対して承認作業を行ってください。

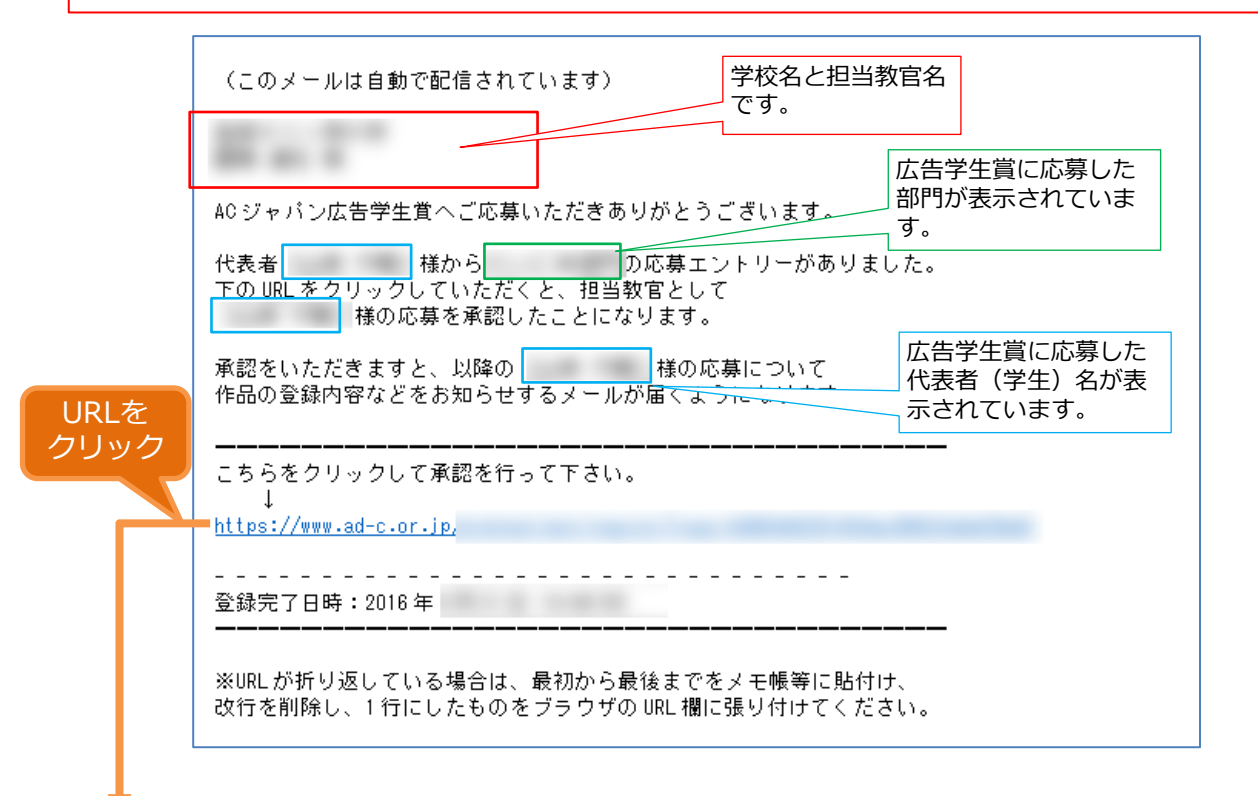

#### 応募承認完了画面

メール内のURLをクリックして以下の画面が表示されたら、承認は完了です。

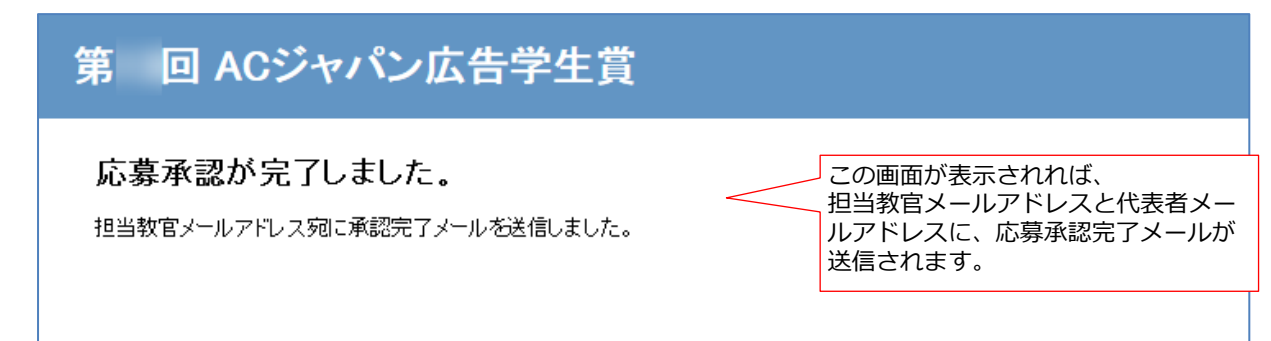

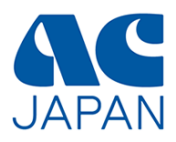

#### 応募承認完了メール

担当教官による承認が完了すると、学生と担当教官に以下のメールが送信されます。

| (このメールは自動で配信されています)<br>様<br>様<br>第 回 AC ジャパン広告学生賞の応募について; | 学校名と担当教官名、<br>代表者名です。<br>承認が完了しました。  |
|-----------------------------------------------------------|--------------------------------------|
| 学生(代表者):<br>応募部門:<br>作品 ID:<br>バスワード:                     | 広告学生賞に応募した代<br>表者(学生)名が表示さ<br>れています。 |
| 承認完了日時:2016 年                                             |                                      |
|                                                           | <br>お問い合せ頂いても<br>再発行が必要になります。        |

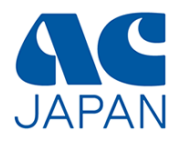

# 応募者情報の登録

12 /25

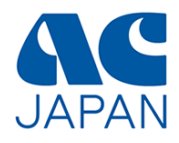

本登録が完了したら、応募者情報の登録を行います。 本登録完了メールに記載されたログインURLから、ログイン画面にアクセスしてください。

| URLを<br>クリック | 本登録が完了しました。AC ジャパンのサイトから、<br>下記の ID、PW でログインして応募者情報の登録を行ってください。<br>─────────────────────────────── |
|--------------|----------------------------------------------------------------------------------------------------|
|              | ACジャパンサイトURL: <u>https://www.ad-c.or.jp/</u>                                                       |
|              | 作品 ID:<br>パスワード:                                                                                   |
| Ļ            |                                                                                                    |

応募者ログイン画面

| 第 回 ACジャパン広告学生賞                         |                                |                                   |                                     |
|-----------------------------------------|--------------------------------|-----------------------------------|-------------------------------------|
| 第 回 ACジャノ<br>作品ロとバスワードを半<br>全角英数字はエラーとな | ペン広告学<br>角英数字で入<br>います。        | 生賞 ログイン画面<br><del>カしてくださ</del> い。 | 作品IDとパスワードを<br>入力し、【ログイン】<br>をクリック。 |
|                                         | 作品D:                           |                                   |                                     |
| 3                                       | スワード:                          |                                   |                                     |
|                                         |                                | ログイン                              |                                     |
| 作品Dをお持ちでない場合                            | 計はこちらから愛                       | 録してください。                          |                                     |
| パスワードを忘れたプ                              | 5^                             |                                   |                                     |
| 第 回 ACジャ                                | パン広                            | 告学生賞                              | 正しくログインできると、登録情報確認画面                |
| が表示されます。                                |                                |                                   |                                     |
| 応募者情報                                   |                                |                                   |                                     |
| 応募者情報                                   |                                |                                   |                                     |
| 応募者情報<br>作品情報を登録する前に                    | :必ず応募者情                        | 「報の入力を完了してください。                   |                                     |
| 応募者情報<br>作品情報を登録する前に                    | :必ず応募者情<br>会員校                 | 「報の入力を完了してください。                   |                                     |
| 応募者情報作品情報を登録する前に                        | - 必ず応募者<br>会員校<br>作品D          | 「報の入力を完了してください。<br>【 】            |                                     |
| 応募者情報作品情報を登録する前に                        | - 必ず応募者<br>会員校<br>作品ID<br>代表者名 | 「報の入力を完了してください。<br>【 】            |                                     |

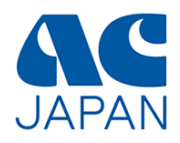

#### 登録情報確認画面

初回ログイン時のみ、以下の情報を追加登録する必要があります。 ページ下の「応募者情報を編集」から、編集画面に進んでください。

#### 応募者情報の編集を完了しないと、作品情報は登録できません。 また、一度登録した応募者情報は編集できません。

入力が必要な項目は背景が赤色で表示されています。

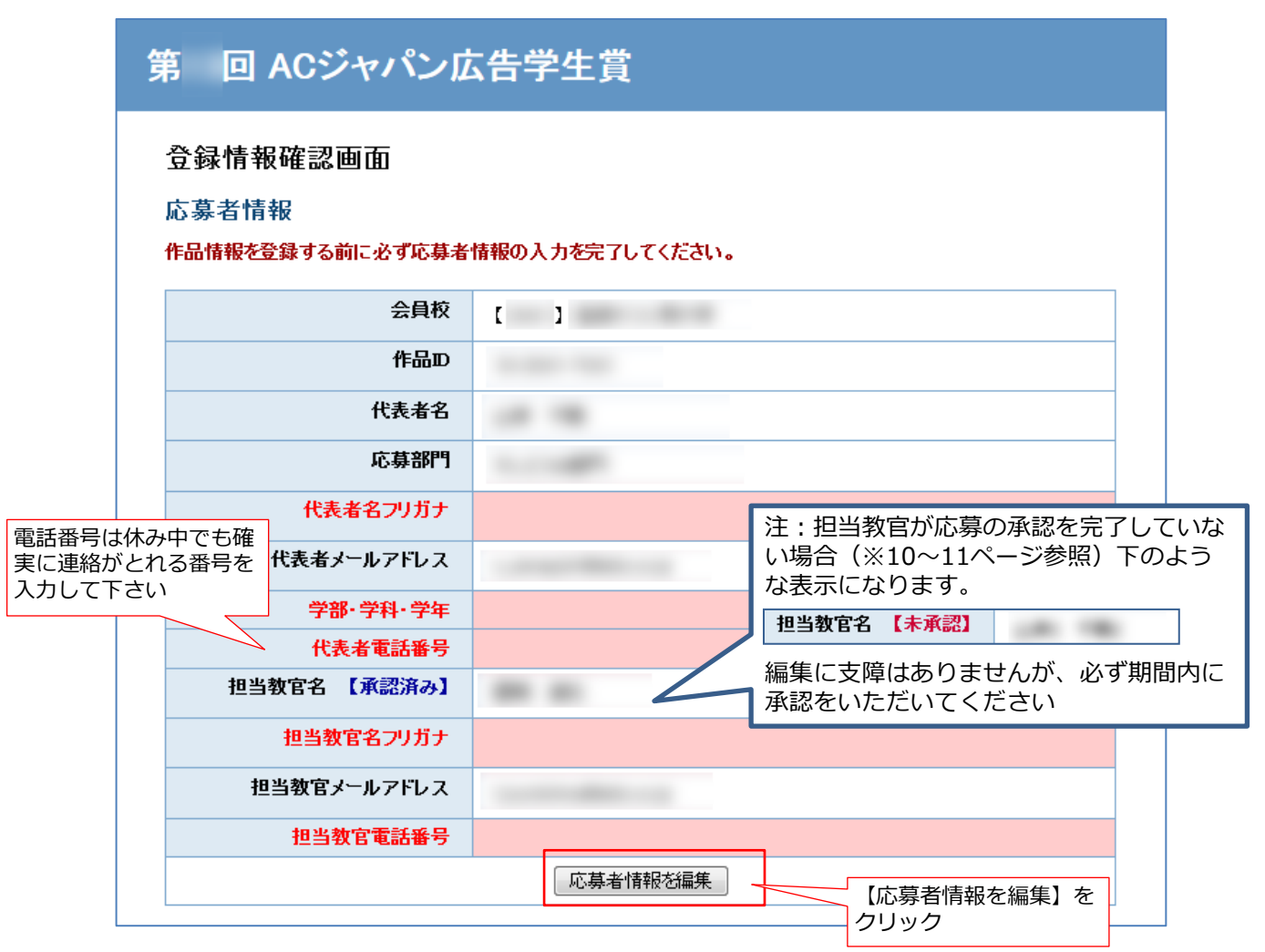

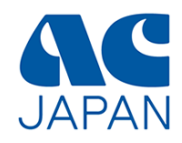

#### 応募者情報入力画面

【必須】の項目全てに入力してください。

| 第 回 ACジャパンロ                                                          | 云告学生賞                                         |                                      |
|----------------------------------------------------------------------|-----------------------------------------------|--------------------------------------|
| く登録情報確認画面に戻る<br>応募者情報の入力<br>【必須】の項目を全て入力してください。<br>なお、この応募者情報は登録後、変更 | 【編集不可】の表示部分は変更出来ません。<br>見不可になりますので、入力間違えがないよう | うにご注意ください。                           |
| 会員校 【編集不可】                                                           | [ ]                                           |                                      |
| 作品D【編集不可】                                                            |                                               |                                      |
| 代表者名【編集不可】                                                           |                                               |                                      |
| 応募部門【編集不可】                                                           |                                               | 注:担当教官による承認が完了していない場                 |
| 代表者名フリガナ 【必須】                                                        | रनः ४नः                                       | 台は、担当教官のメールアドレスを編集できます。              |
| 代表者メールアドレス 【編集不<br>可】                                                |                                               | 担当教官メールアドレス【必須】                      |
| 学部·学科·学年【必須】                                                         |                                               | 相当教官メールアドレス(確認用)                     |
| 代表者電話番号 【必須】                                                         |                                               | 【必須】                                 |
| 担当教官名 【編集不可】                                                         |                                               | 担当教官のメールアドレスを間違えて登録し                 |
| 担当教官名フリガナ 【必須】                                                       | रनः अनः                                       | てしまった場合は、この画面で修正してくだ                 |
| 担当教官メールアドレス 【編集<br>不可】                                               |                                               | さい。修正したメールアトレス宛に、応募承<br>認メールが送信されます。 |
| 担当教官電話番号 【必須】                                                        |                                               |                                      |
|                                                                      | 確認                                            | 全て入力したら、<br>【確認】をクリック                |

#### 入力にエラーがあった場合、エラー箇所が表示されます。

| 入力内容に誤りがあります。<br>下記入力項目に赤字で表示され | ている内容をご確認ください。                                   |                      |
|---------------------------------|--------------------------------------------------|----------------------|
| 会員校【編集不可】                       | C 3                                              |                      |
| 作品D【編集不可】                       | 10.000 · 100                                     |                      |
| 代表者名 【編集不可】                     | Lab. 188                                         |                      |
| 応募部門【編集不可】                      | 1                                                |                      |
| 代表者名フリガナ 【必須】                   | セイ: メイ: 該<br>代表者の姓と名、 示<br>フリガナ両方をカタカナで入力してください。 | 当部分にエラーが表<br>されています。 |

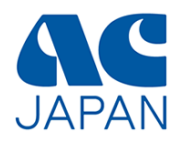

#### 応募者情報確認画面

## 第 回 ACジャパン広告学生賞

#### く登録情報確認画面に戻る

応募者情報の確認

入力された内容を確認し、「この内容で送信する」ボタンをクリックしてください。

なお、この応募者情報は登録後、変更不可になりますので、入力間違えがないようにご注意ください。

| 担当教官メールアドレス【編集                                     |                                                                                                    |
|----------------------------------------------------|----------------------------------------------------------------------------------------------------|
| <ul> <li>担当教官名【編集不可】</li> <li>担当教官名フリガナ</li> </ul> |                                                                                                    |
| 代表者電話番号                                            |                                                                                                    |
| 学部・学科・学年                                           | 1000-000 - 00                                                                                                    |
| 代表者名フリガナ                                           | analysis and                                                                                                    |
| 代表者メールアドレス 【編集不<br>可】                              |                                                                                                    |
| 応募部門【編集不可】                                         |                                                                                                    |
| 代表者名【編集不可】                                         | 1.00 MB                                                                                                    |
| 作品D【編集不可】                                          | in the second second seco |
|                                                    | [ ]                                                                                                    |

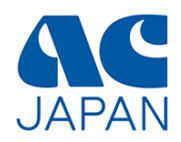

#### 応募者情報登録完了画面

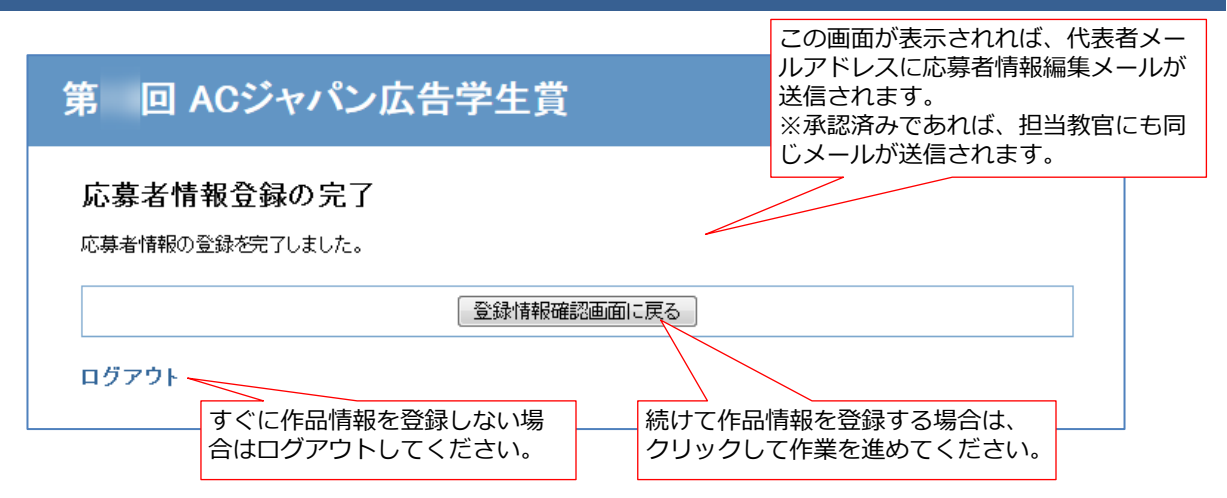

#### 応募者情報登録完了メール

応募者情報の追加登録が完了すると、代表者メールアドレスと、担当教官メールアドレス(承認済みの場合)に、以下のメールが届きます。

| (このメールは自動で配信されています)                                  |        |
|------------------------------------------------------|--------|
| 第 回 AC ジャパン広告学生賞に登録済みの応募者情報が編集されま                    | l, t∈. |
|                                                      |        |
| 作品 ID:作品 ID                                          |        |
|                                                      | 最終更新日  |
| 最終更新日:2016 年<br>———————————————————————————————————— |        |
|                                                      |        |
|                                                      |        |
|                                                      |        |
|                                                      |        |

応募者情報の登録が完了したら、引き続き応募する作品情報の登録を行うことができます。 19ページへ進んでください。

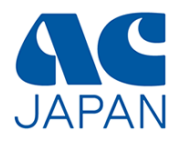

# 作品情報の登録

18/25

## 作品情報の登録(1) 現在の登録情報確認

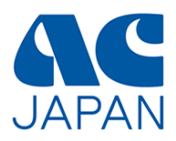

応募者ログイン画面からログインするか、応募者情報完了画面から【登録情報確認画面に戻 る】をクリックすると、以下の画面が表示されます。作品情報を登録・編集するときは、ペー ジ下の「作品情報を編集」ボタンをクリックしてください。 また、広告学生賞応募要項のページからも応募者ログイン画面に アクセスすることができます。 ACジャパン のの子類 田田福岡 広告キャンペーン 入会のご来た 会長一覧 - 度登録した応募情報を変更するには、 応募要項ページ最下部の「応募情報の変 更」ボタンを押してください。 • NORATING F HI2HU FOUT + ) (917405 🖉 応募エントリー 🖉 応募情報の変更 (新しい作品を登録する方) レビCM部門・新聞広告部門封 (登録が変更した方) テレビCM部門・新聞広告部門共通 10824-991 ± 回 ACジャパン広告学生賞 STE 第 登録情報確認画面 応募者情報の登録がすべて完了している場 応募者情報 合は、情報は折りたたまれます。内容を確 認したい場合は「すべての内容を確認す 会員校 [] る | のリンクをクリックしてください。 作品D ※担当教官が未承認の場合は折りたたまれ ず、すべての項目が表示されます。 代表者名 ----広算部門 すべての内容を確認する▼ ACジャパンのCIダウンロード 作品の最後には、必ずACのCIを表示してください。データは以下からダウンロードできます。 「テレビCM部門」に 応募した場合。 ここから最新のCIデータをダウン ロードできます。 「新聞広告部門」に ※前年度のデータが手元にあっても、 応募した場合。 必ず最新のCIデータをダウンロード して使用してください。 制作の際は必ず規定の制作用フォーマットを使用してくたさい。 ■ACジャパンCIデータ(zip形式圧縮ファイル) 原寸テータと説明書は以下からダウンロードできます。 作品情報 作品タイトル 作品テーマ 企画意図・狙い スタッフ ■ACジャパンCIデータ(zin形式圧縮ファイル) 作品情報を編集 ログアウト 【作品情報を編集】をク リック

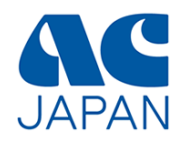

#### 作品情報入力画面

画面の指示に従って作品情報を登録してください。

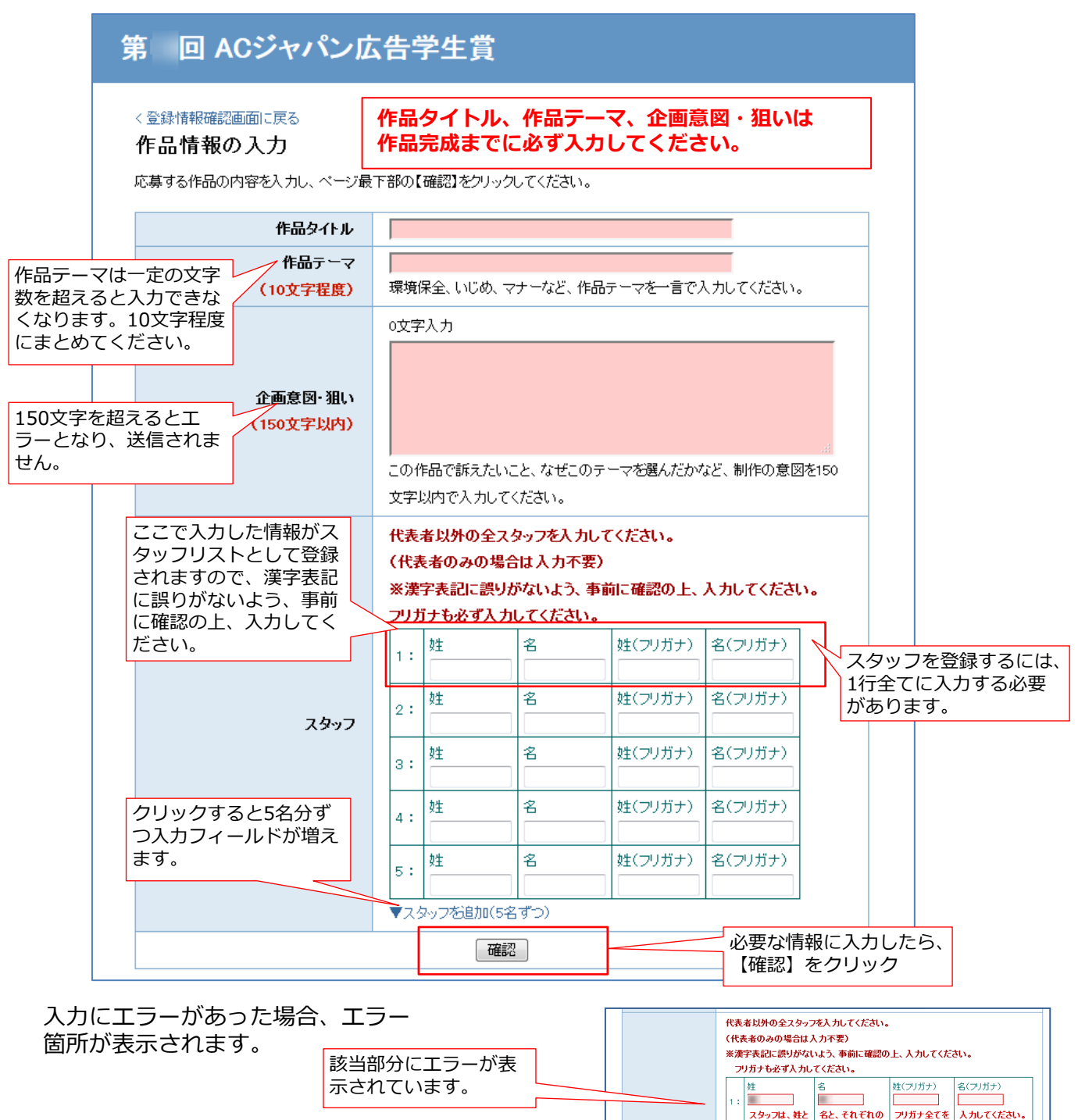

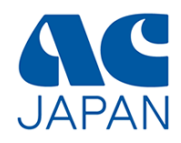

#### 作品情報確認画面

登録内容を確認し、間違いがなければ送信ボタンをクリックしてください。

| 第 回 ACジャパンD                                     | <b>达告学生賞</b>                                              |
|-------------------------------------------------|-----------------------------------------------------------|
| < 登録情報確認画面に戻る<br>作品情報の確認<br>入力された内容を確認し、「この内容で説 | 送信する」ボタンをクリックしてください。                                      |
| 作品タイトル                                          |                                                           |
| 作品テーマ                                           |                                                           |
| 企画意図・狙い                                         |                                                           |
| スタッフ                                            | 1:     (     )       2:     (     )       入力内容を確認し、間違いがない |
|                                                 | この内容で送信する<br>再入力する<br>クリックします。                            |
| ログアウト                                           |                                                           |

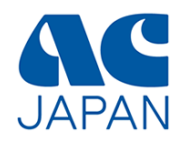

#### 作品情報登録完了画面

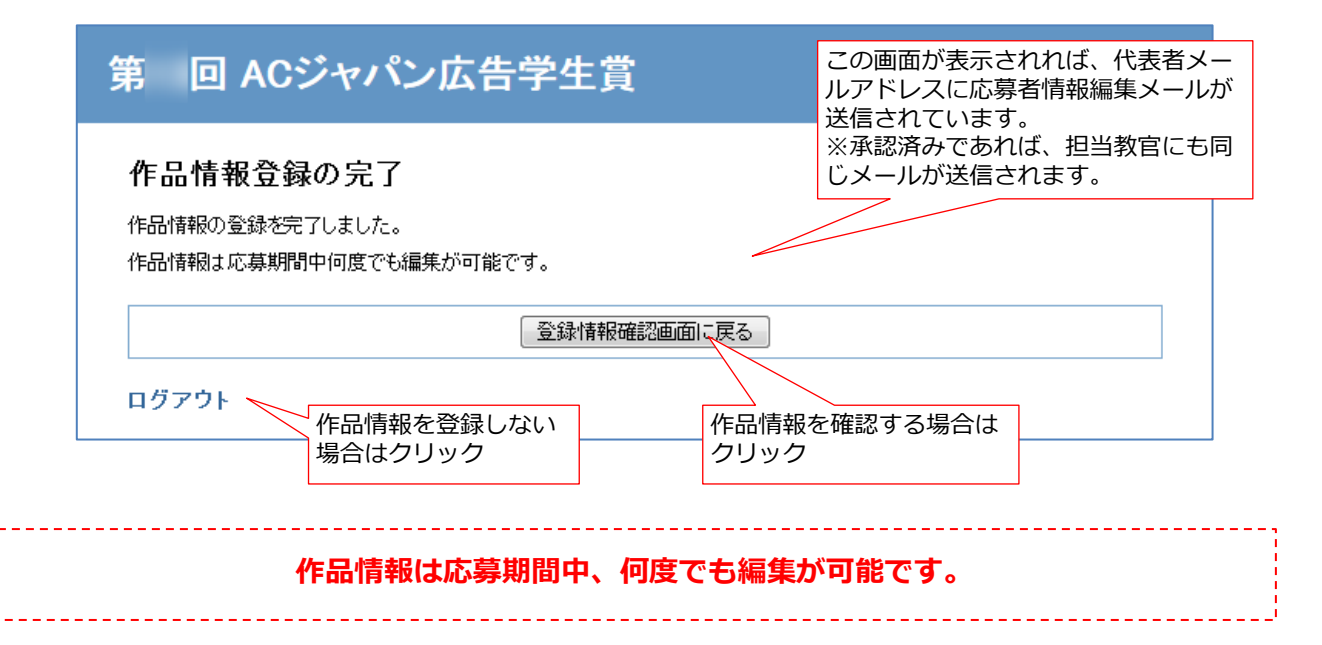

## 作品情報編集完了メール

作品情報を編集すると、その都度、代表者メールアドレスに以下のメールが届きます。 ※承認済みであれば、担当教官にも同じメールが送信されます。

| (このメールは自動で配信されています)                                 |       |  |  |  |
|-----------------------------------------------------|-------|--|--|--|
| 第 回ACジャパン広告学生賞に登録済みの作品情報が編集されました。                   |       |  |  |  |
|                                                     |       |  |  |  |
| 作品 ID:作品 ID                                         |       |  |  |  |
|                                                     | 最終更新日 |  |  |  |
| 版於史和日:2016 年<br>                                    |       |  |  |  |
| ■作品情報は応募期間中何度でも編集が可能です。                             |       |  |  |  |
| AC ジャバンサイト UKL: <u>https://www.ad-c.or.jp</u> ,<br> |       |  |  |  |

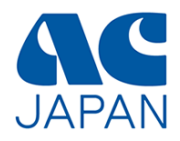

# パスワード再発行

23 /25

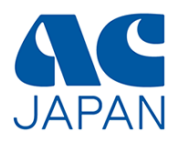

1

本登録完了メールや承認完了メールを無くしてしまい、パスワードが分からなくなっていても、 作品IDが分かればパスワードを再発行する事ができます。

| 第 回 ACジャパン広告学生賞                                                   |                         |  |  |  |  |
|-------------------------------------------------------------------|-------------------------|--|--|--|--|
| 第13回 ACジャパン広告号<br>作品ロロとバスワードを半角英数字でみ<br>全角英数字はエラーとなります。           | 学生賞 ログイン画面<br>、カしてください。 |  |  |  |  |
| 作品D:                                                              |                         |  |  |  |  |
| パスワード:                                                            |                         |  |  |  |  |
| ログイン                                                              |                         |  |  |  |  |
| 作品Dをお持ちでない場合はこちらから登録してください。<br>パスワードを忘れた方へ<br>ワードを忘れた方へ』を<br>クリック |                         |  |  |  |  |

## パスワード再発行申し込み画面

| パスワー    | ド再発行申し込る      | ኑ                     |             |
|---------|---------------|-----------------------|-------------|
| 応募時にメー  | ルでお知らせした作品₽を  | 入力してください。             |             |
| 登録された【イ | 代表者メールアドレス】およ | び、【担当教官メールアドレス】に新しいパス | スワードを送信します。 |
| ※担当教官が  | が未承認の場合には、代表  | 者の方のみに送信します。          |             |
| 新しいパスワ  | フードを発行すると、以前  | のパスワードは無効になりますのでご注    | 注意ください。     |
|         |               |                       |             |
|         | 作品D:【必須】      |                       |             |
|         |               | パスワード再発行確認画面へ         | へ】をクリック     |
|         |               |                       |             |

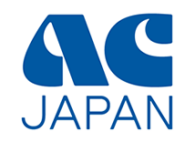

#### 作品ID確認画面

画面の指示に従って作品IDを入力し、パスワード再発行の手続きを進めてください。

| 第 回 ACジャパン広告学生賞                                                                                                    |                        |
|----------------------------------------------------------------------------------------------------|------------------------|
| <b>作品IDの確認</b><br>入力された作品Dを確認し、「この内容で送信する」ボタンをクリックしてください。<br>24時間経ってもメールが届かない場合、作品Dの入力が誤っているか、迷惑メールなどに分類されている可能性があります。<br>迷惑メールリストなどを確認し、再度バスワード再発行の手続きをしてください。 |                        |
| 作品D 作品D 作品IDを確認し、間違いが<br>この内容で送信する 再入力する 正する場合は【再入力する<br>リックします。                                                                                                | -<br>なけれ<br>を、修<br>】をク |

#### 登録完了画面

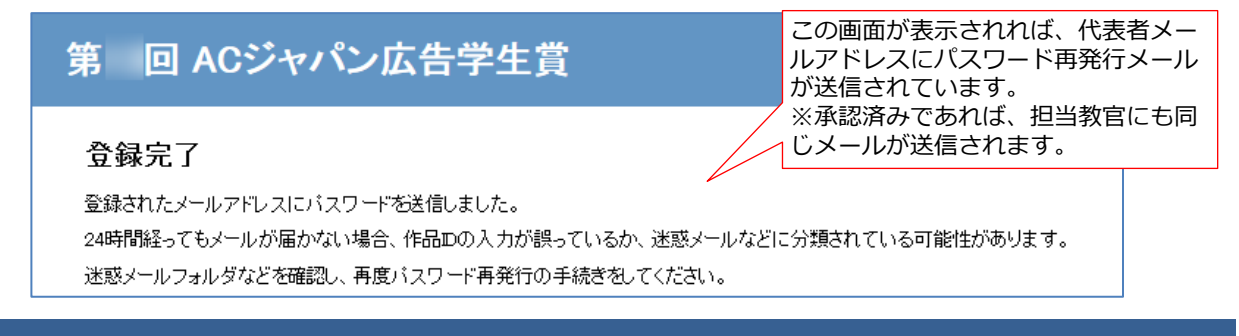

## パスワード再発行メール

| (このメールは自動で配信されています)                                                                                                    |                                          |
|----------------------------------------------------------------------------------------------------|------------------------------------------|
| 橫                                                                                                    |                                          |
| お申込みのありました<br>第 回 AC ジャパン広告学生賞のパスワードをお送りいたします。                                                                                                    |                                          |
| 応募部門:<br>応募部門:<br>作品 ID:<br>パスワード<br>・<br>・<br>・<br>・<br>・<br>・<br>・<br>、<br>、<br>の<br>・<br>新し<br>・<br>・<br>・<br>・<br>・<br>・<br>・<br>・<br>・<br>・<br>・<br>・<br>・ | ーー<br>のログインから使用する、<br>いパスワードが記載されて<br>す。 |
| あ申し込み日時:2016年                                                                                                    |                                          |